# **UT-P Series INSTRUCTION MANUAL**

# TCD220052AB

Autonics

Thank you for choosing our Autonics product.

Read and understand the instruction manual and manual thoroughly before using the product.

#### For your safety, read and follow the below safety considerations before using. For your safety, read and follow the considerations written in the instruction manual, other manuals and Autonics website.

Keep this instruction manual in a place where you can find easily.

The specifications, dimensions, etc. are subject to change without notice for product improvement. Some models may be discontinued without notice. Follow Autonics website for the latest information.

## Safety Considerations

- Observe all 'Safety Considerations' for safe and proper operation to avoid hazards.
- A symbol indicates caution due to special circumstances in which hazards may occur.

**Warning** Failure to follow instructions may result in serious injury or death.

- 01. Fail-safe device must be installed when using the unit with machinery that may cause serious injury or substantial economic loss. (e.g. nuclear power control, medical equipment, ships, vehicles, railways, aircraft, combustion apparatus, safety equipment, crime/disaster prevention devices, etc.) ailure to follow this instruction may result in personal injury, economic loss or
- 02. Do not use the unit in the place where flammable/explosive/corrosive gas, high humidity, direct sunlight, radiant heat, vibration, impact, salinity, moisture, or steam, or dust may be present. ilure to follow this instruction may result in explosion or fire.
- 03. Do not disassemble or modify the unit. ailure to follow this instruction may result in fire
- 04. Do not connect, repair, inspect, or replace the unit while connected to a power source. ailure to follow this instruction may result in fire.
- 05. Qualified personnel shall carry out installation, configuration. Responsible person for use is an operator who: - is fully knowledgeable about the installation, settings, use and maintenance of the product. Failure to follow this instruction may cause malfunction or result in accident.

**A** Caution Failure to follow instructions may result in injury or product damage.

#### 01. Use the product within the rated specifications.

- ailure to follow this instruction may result in fire or product damage. 02. Use a dry cloth to clean the unit, and do not use water or organic solvent. ailure to follow this instruction may result in fire
- 03. Do not connect the load if only USB power is supplied. Failure to follow this instruction may result in fire or product damage.
- 04. IO-Link and UT-P communications cannot be used simultaneously. Do not connect wiring arbitrarily.

# **Cautions during Use**

- Follow instructions in 'Cautions during Use'. Otherwise, it may cause unexpected accidents.
- The 5 VDC=, 12 30 VDC= power input is insulated and limited voltage/current or use SELV, Class 2 power supply.
- · Use the product, after 3 sec of supplying power
- Wire as short as possible and keep away from high voltage lines or power lines, to prevent surge and inductive noise. Do not use near the equipment which generates strong magnetic force or high frequency noise (transceiver, etc.). In case installing the product near the equipment which generates strong surge (motor, welding machine, etc.), use diode or varistor to remove surge.
- . This unit may be used in the following environments.
- Indoors (in the environment condition rated in 'Specifications')
- Altitude max. 2,000 m
- Pollution degree 3
- Installation Category II

# **Cautions for Installation**

- · Install the unit correctly with the usage environment, location, and the designated specifications.
- Do NOT impacts with a hard object or excessive bending of the wire lead-out. It may cause damage the water resistance.
- Do NOT pull the cable with a tensile strength of 80 N or over. It may result in fire due to the broken wire.

# Product Components

- Product × 1 • USB 2.0 A-MiniB type cable  $(1 \text{ m}) \times 1$ 
  - Ferrite core × 1

# Sold Separately

• Ultrasonic sensor: UTR Series • M12 Connector cable: CIDH4\_, CLDH4\_, C1D5-

#### Software

Download the installation file and the manuals from the Autonics Website.

• Instuction Manual  $\times 1$ 

# atDistance

It is the monitoring data management program for installation of the ultrasonic sensor, parameter setting, and status information.

| Specification                      |                                                                                                    |  |
|------------------------------------|----------------------------------------------------------------------------------------------------|--|
| Model                              | UT-P                                                                                                    |  |
| Power supply                       | External power: 12 - 30 VDC== (ripple P-P: $\leq$ 10 %)<br>USB power: 5 VDC== USB bus power <sup>(1)</sup>                                   |  |
| Current consumption <sup>02)</sup> | $\leq$ 25 mA (no load)                                                                                                    |  |
| Functions                          | Real-time monitoring of sensing distance.<br>Perform UTR Series functions and set parameters through the<br>dedicated software (atDistance). |  |
| Protection circuit                 | Surge protection circuit, output short over current protection circuit, reverse polarity protection                                          |  |
| Insulation resistance              | $\geq$ 50 M $\Omega$ (500 VDC= megger)                                                                                                    |  |
| Dielectric strength                | Between the charging part and the case : 1,000 VAC $\sim 50$ / 60 Hz for 1 min                                                               |  |
| Vibration                          | 1.5 mm amplitude at frequency of 10 to 55 Hz in each X, Y, Z direction for 2 hours                                                           |  |
| Shock                              | 500 m/s <sup>2</sup> ( $\approx$ 50 G) in each X, Y, Z direction for 3 times                                                                 |  |
| Ambient temperature                | 5 to 60 °C, storage: -40 to 85 °C (no freezing or condensation)                                                                              |  |
| Ambient humidity                   | 0 to 50 %RH, storage: 0 to 50 %RH (no freezing or condensation)                                                                              |  |
| Protection structure               | IP20 (IEC standard)                                                                                                    |  |
| Connection                         | Cable connector type models                                                                                                    |  |
| Connector spec.                    | USB (mini-B type), M12 5-pin socket connector, M12 4-pin plug connector                                                                      |  |
| Material                           | Case: PC, cable: PVC                                                                                                    |  |
| Approval                           | CE KK IX                                                                                                    |  |

02) 3 sec after supplying power, up to 50 mA with button input.

#### First Beginning

#### 01. Connect the programming unit to the ultrasonic sensor before supplying power.

#### 02. Supply the external power

If the external power and the USB power are supplied together, the external power is operated. When USB power is supplied on supplying external power or external power is released on supplying external power and USB power together, the programming unit and the ultrasonic sensor are restarted.

#### 03. The display shows [HELLo] and enters RUN mode.

04. Run the parameter reading

If the ultrasonic sensor model connected to the programming unit is replaced, parameter writing is possible only when the parameter reading run. [no PAr AnELEr] will be displayed when you enter Direct Setting or Add-On mode if you have never run the parameter reading.

#### Dimensions

• Unit: mm, For the detailed drawings, follow the Autonics website.

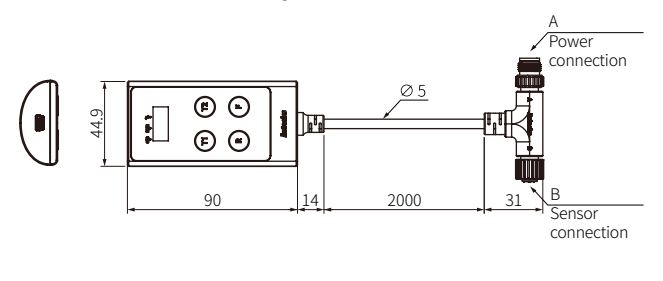

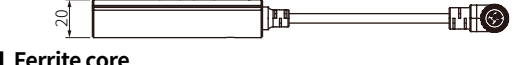

# Ferrite core

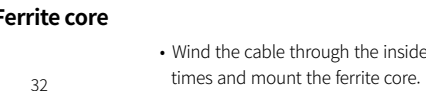

#### Connector Specification

• Fasten the connector along the thread. (tightening torque: 0.39 to 0.49 N m) · Fasten the vibration part with PTFE tape not to loosen.

#### ■ A: Power connection

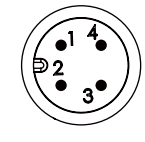

|   | Pin no.                   | Function |                |  |
|---|---------------------------|----------|----------------|--|
| 1 | (1) Brown                 | VCC      | 12 - 30 VDC==  |  |
| ) | <ol> <li>White</li> </ol> | I/V      | Analog output  |  |
|   | ③ Blue                    | GND      | 0 V            |  |
|   | ④ Black                   | C/Q      | Digital output |  |

#### B: Sensor connection

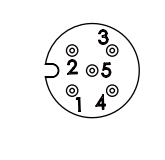

| Pin no.    | Function                  |               |  |
|------------|---------------------------|---------------|--|
| (1) Brown  | VCC                       | 12 - 30 VDC== |  |
| 2 White    | I/V                       | Analog output |  |
| ③ Blue     | GND 0 V                   |               |  |
| ④ Black    | C/Q Digital output        |               |  |
| (5) Yellow | COM Multifunctional input |               |  |

#### Unit Descriptions

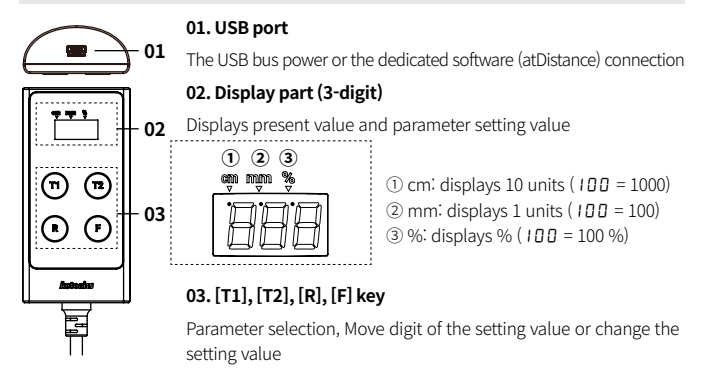

# Mode Setting

- The available mode setting varies with the power supply method (external power/ USB power
- On entering the mode, the key input elapse time is displayed through the display part. If there is no key input for 27 sec, the settings are ignored and it returns to the RUN mode
- · For more information, refer to the product manual.

#### External power / USB Power

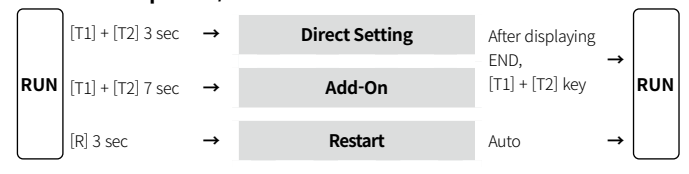

#### External power

|     | [T1] 3 sec            |               |       | Digital output teaching          |        |     |
|-----|-----------------------|---------------|-------|----------------------------------|--------|-----|
|     | [T2] 3 sec            | $\rightarrow$ | Quick | Analog output teaching           |        |     |
|     | [T1] 13 sec           |               |       | Detection value auto calibration |        |     |
| RUN | [T2] + [F] 3 sec      | →             |       | Read parameters                  | Auto → | RUN |
|     | [T1] + [F] 3 sec      | →             |       | Write parameters                 |        |     |
|     | [T2] + [R] 3 to 5 sec | →             |       | Synchronization                  |        |     |
|     | [T2] + [R] 9 sec      | →             |       | Reset                            |        |     |

Wind the cable through the inside of the ferrite core three

# Ultrasonic Sensor UTR Series Reading / Writing Pararmeters

- · Available only when supplying external power without the USB connection.
- Apply the same to the programming unit and the ultrasonic sensor by using reading / writing after changing the parameter setting value.

#### ■ Reading parameters (Ultrasonic sensor → Programming unit)

| Display                                                                                                    | Setting operation                                                      |
|----------------------------------------------------------------------------------------------------|------------------------------------------------------------------------|
| RUN mode                                                                                                    | Press the [T2] + [F] key for 3 sec.                                    |
| UPL                                                                                                    | Release the key                                                        |
| $\begin{array}{c} \blacksquare \blacksquare \blacksquare \rightarrow \blacksquare \blacksquare \blacksquare \rightarrow \blacksquare \blacksquare \blacksquare \\ (CCW \text{ rotation}) \end{array}$ | Ultrasonic sensor $\rightarrow$ Programming unit parameter reading run |
| Ead                                                                                                    | The parameter reading is complete, and enter the RUN mode              |

#### ■ Writing parameters (Ultrasonic sensor ← Programming unit)

• On running the parameter writing, the sensor and model that read the parameter must be the same as the most recently.

If it is not the same model, run the parameter read first.

| Display                                                                                                    | Setting operation                                          |
|----------------------------------------------------------------------------------------------------|------------------------------------------------------------|
| RUN mode                                                                                                    | Press the [T1] +[F] key for 3 sec.                         |
| dni                                                                                                    | Release the key                                            |
| $\begin{array}{c} \blacksquare \blacksquare \rightarrow \blacksquare \blacksquare \blacksquare \rightarrow \blacksquare \blacksquare \blacksquare \\ (CC \text{ rotation}) \end{array}$ | Ultrasonic sensor ← Programming unit parameter writing run |
| End                                                                                                    | The parameter writing is complete, and enter the RUN mode. |

#### Synchronization / Reset

- Available only when supplying external power without the USB connection.
- Press the [T2] + [R] key to set up multiplex OFF / factory reset.
- If the [T2] keys are pressed for 12 sec for each parameter item, the existing settings are ignored and the CAN is displayed before returning to RUN mode.

#### Multiplex OFF

• Same as the select synchronization mode (setting value: 00) setting in Add-on mode.

| Display                                          | Setting operation                                                                         |  |
|--------------------------------------------------|-------------------------------------------------------------------------------------------|--|
| RUN mode Press the [T2] + [R] key for 3 to 5 sec |                                                                                           |  |
| 590                                              | Release the key                                                                           |  |
| 540                                              | Press the [T2] key for 3 sec                                                              |  |
| RUN mode                                         | YES: synchronization use,<br>Release the [T2] key to complete setting and enter RUN mode. |  |

#### Factory reset

| Display  | Setting operation                                                                              |
|----------|------------------------------------------------------------------------------------------------|
| RUN mode | Press the [T2] + [R] key for 9 sec                                                             |
| r 5 E    | Release the key                                                                                |
| r E 5    | Press the [T2] key for 3 sec                                                                   |
| RUN mode | YES: factory reset completion,<br>Release the [T2] key to reset to default and enter RUN mode. |

# Restart

• Restart the ultrasonic sensor.

| Display   | Setting operation                                                                                                |
|-----------|----------------------------------------------------------------------------------------------------|
| RUN mode  | Press the [R] key for 3 sec.                                                                                     |
| r E S E E | Release the key                                                                                                  |
| RUN mode  | The programming unit and sensor are restarted and enter the RUN mode. The parameter setting value is maintained. |

# Error

• In case an error occurs, the setting is canceled and the RUN mode is returned.

| Display | Cause                                                                                                 |
|---------|----------------------------------------------------------------------------------------------------|
| Error   | Out of the parameter setting range or teaching range                                                  |
|         | Use present value correction before temperature stabilization (after about 30 min of supplying power) |
|         | The model that tries to write parameters is different from the model that reads the parameter lastly. |
|         | Set analog teaching with digital output models                                                        |

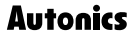